# 網站-認可標示號碼查詢

#### 一. 網站 :

財團法人消防安全中心基金會網站 https://www.cfs.org.tw/

## 二. 查詢功能:

消防機具器材及設備認可,本會核發合格之認可標示,依據標示上印製流水號碼,查詢個別認可

資料。

#### 三. 網站位置: 可由下列位置進入查詢網頁

#### 1. 首頁 -> 上方工具列 -> 設備認可 -> 認可資料查詢 -> 個別認可

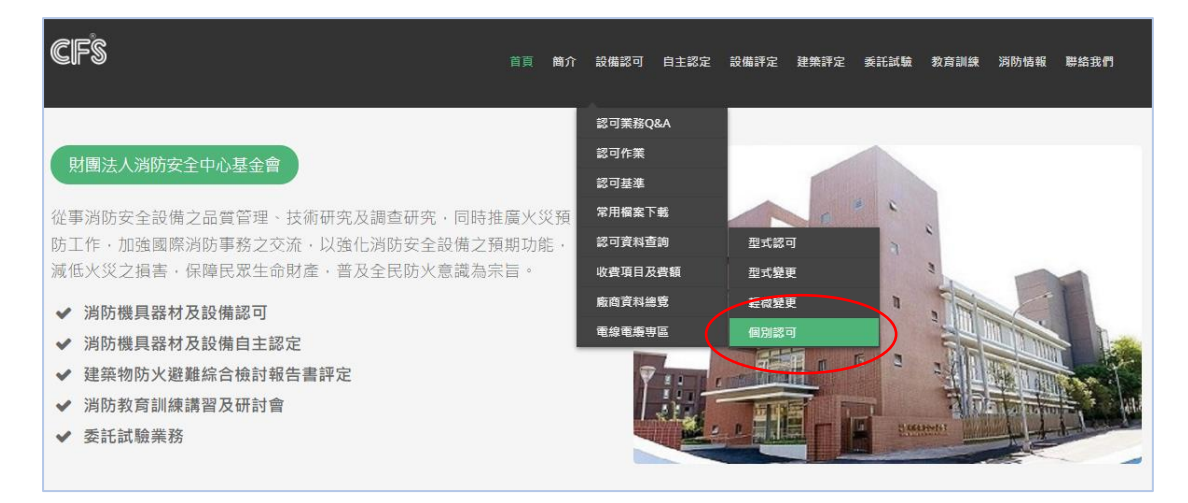

#### 2. 首頁 -> 常用連結 -> 設備認可查詢 -> 個別認可

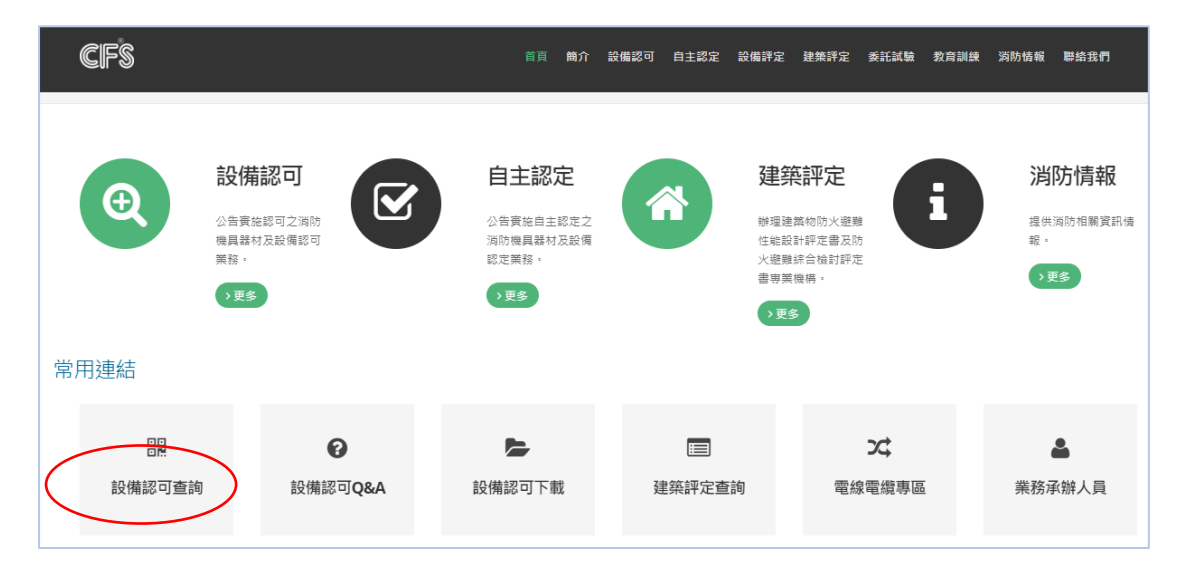

#### 點擊進入"設備認可查詢"頁面。

| 認可資料查詢                                            | 消防機具器材及設備申請之型式認可、型式變更、輕微變更及個別認可資料查詢。                          |  |  |  |  |  |
|---------------------------------------------------|---------------------------------------------------------------|--|--|--|--|--|
|                                                   |                                                               |  |  |  |  |  |
| 型式認可                                              |                                                               |  |  |  |  |  |
| 係捐消防機具器材及設備之型式,其形狀、構造                             | 像描调防機具器材及設備之型式,其形狀、構造、材質、成分及性能,經本會認定符合認可標準及內政部所定之認可基準或經循定之規範。 |  |  |  |  |  |
| 型式變更                                              |                                                               |  |  |  |  |  |
| 係指已取得型式認可之消防機具器材及設備,其                             | 變更之部分對其形狀、構造、材質、成分及性能產生影響者。但其為動作原理、主要構造或主要材質之變要者不壓之。          |  |  |  |  |  |
| 輕微變更                                              |                                                               |  |  |  |  |  |
| 係指已取得型式認可之消防機具器材與設備,其                             | 變更之事項不致對其形狀、構造、材質、成分及性驗產生影響者。                                 |  |  |  |  |  |
| <b>個別認可</b><br>& 住于 <b>卧海中</b> 5000 今诺防梅目琴村 开韵便,故 | 面示到这山南部市面从進口將電台,領土会移至草本日寸赵平、道法、封等、武公工件绘画到计努可规定。               |  |  |  |  |  |

## 四. <u>個別認可查詢頁面:</u>

|           | 認可資料查詢                                                      | 首頁 / 認可資料查詢 / 個別認可查詢                                                                                                    |                        |                        |  |  |  |  |  |  |
|-----------|-------------------------------------------------------------|----------------------------------------------------------------------------------------------------|------------------------|------------------------|--|--|--|--|--|--|
|           |                                                             | 個別認可條指已取得型式認可之消防機具器材及設備,於國內製造出廠前或國外進口銷售前,<br>經本會認定其產品之形狀、構造、材質、成分及性能與型式認可相符。<br>個別認可標示簡介                                             |                        |                        |  |  |  |  |  |  |
|           | * 個別認可查詢僅供公開資訊使用,無法作為廠商出貨證明或其他相關證明。                         |                                                                                                    |                        |                        |  |  |  |  |  |  |
|           | 快速查詢:                                                       | 央速查詢:                                                                                                    |                        |                        |  |  |  |  |  |  |
|           | 分類: 滅火器用滅火藥劑(AE) 🗸 🗸                                        | 項目: 證書號碼                                                                                                    | ✓ 年度: 不設定              | ~                      |  |  |  |  |  |  |
|           |                                                             |                                                                                                    |                        |                        |  |  |  |  |  |  |
| $\langle$ | <b>標示號碼查詢:</b><br>分類: 滅火器用滅火藥劑(AE) ✓ 標示號碼: 輸入標示號碼 <b>搜尋</b> |                                                                                                    |                        |                        |  |  |  |  |  |  |
|           |                                                             | <ul> <li>▲ 標示號碼查詢範例:</li> <li>1.(111年12月31日前標示) 111A00001 [年份(2~3位) + 流水編號]。</li> <li>2.(112年1月1日後標示) 1210000001 [10位數字]。</li> </ul> |                        |                        |  |  |  |  |  |  |
| $\langle$ | 分類查詢:                                                       |                                                                                                    |                        |                        |  |  |  |  |  |  |
|           | ◎ 滅火器用滅火藥劑 [AE] <b>④</b>                                    | ◎火警受信總機 [AR] <b>④</b>                                                                                                    | ◎ 流水檢知裝置 [AV] <b>④</b> | ⊙ 火警警铃 [B] 0           |  |  |  |  |  |  |
|           | ◎ 密閉式撒水頭 [CSP] 0                                            | ⊙一齊開放閥 [DV]                                                                                                    | ❷避難方向指示燈 [ED] ❷        | ◎ 金屬製避難梯 [EL] <b>②</b> |  |  |  |  |  |  |
|           | ◎ 緊急照明燈 [EM]                                                | 受 緊急廣播設備用揚聲器 [EP]                                                                                                    | ⑦ 緩降機 [ES]             | ◎ 出口標示燈 [EX] ❷         |  |  |  |  |  |  |
|           |                                                             | ⊙ 滅火器 [FE] ●                                                                                                    | ⊘ 泡沫噴頭 [FH]            | ⊙ 119火災通報装置 [FN]       |  |  |  |  |  |  |
|           | ⊘ 消防煮浦 [FP]                                                 | ⊙ 耐燃電纜 [FR] ❷                                                                                                    | ◎ 消防水帶用快速接頭 [HC] ❷     | ⓒ 耐熱電線電纜 [HR]          |  |  |  |  |  |  |
|           | ⊘ 消防用水帶 [HS] ●                                              | ⊙ 火警標示燈 [L] 0                                                                                                    | ⊙火警發信機 [P] 0           | ◎住宅用火災警報器 [RD] Ø       |  |  |  |  |  |  |
|           |                                                             |                                                                                                    |                        |                        |  |  |  |  |  |  |

查詢分類:

- 1. 快速查詢: 依設備類別 / 申請序號 / 型號 / 年度 / 關鍵字查詢。
- 2. 標示號碼查詢:依標示號碼查詢。
- 3. 分類查詢: 依設備類別查詢。

#### 五. 標示號碼查詢:

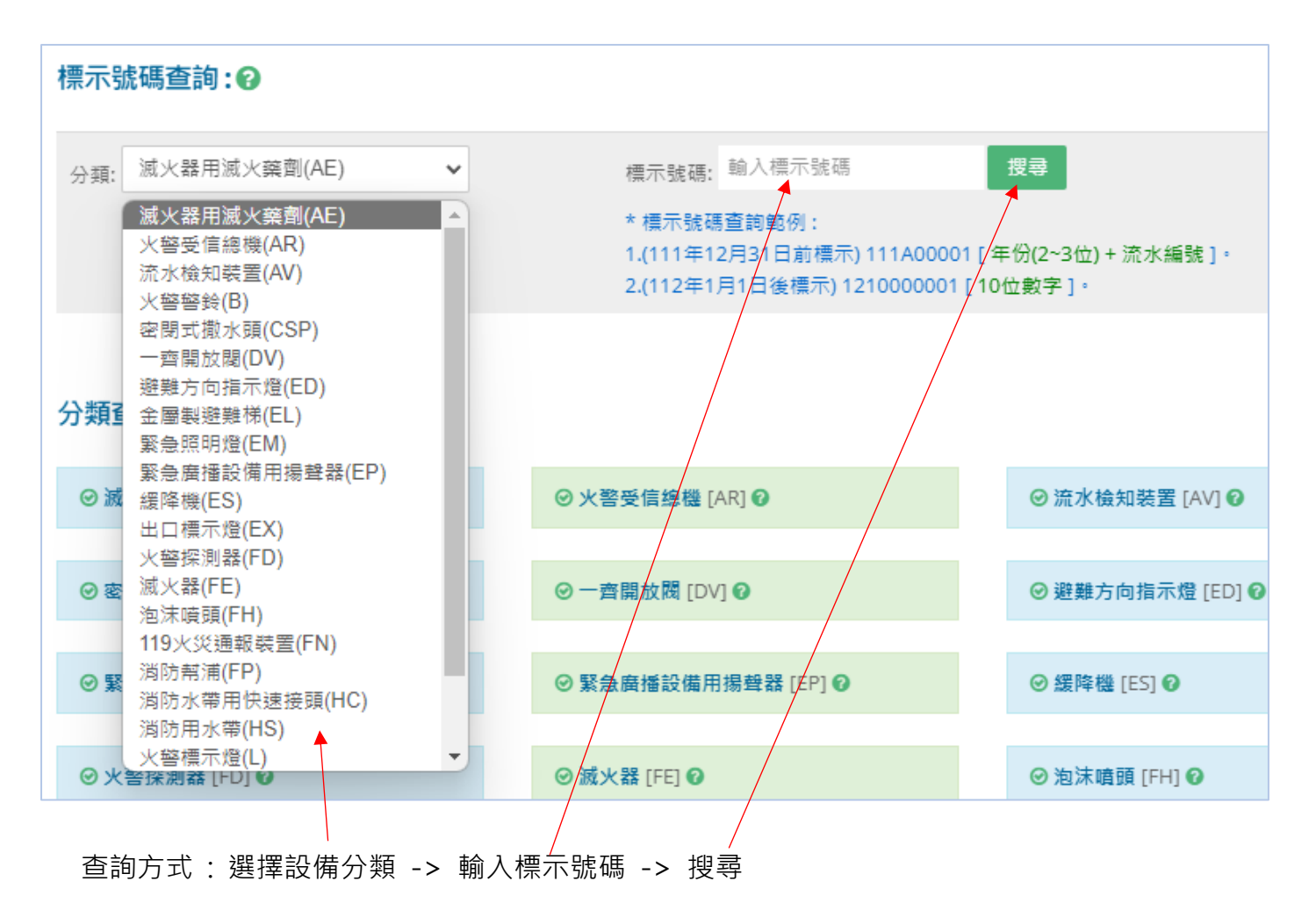

標示號碼說明:

| 標示          | 號碼規則                      | 範例            |
|-------------|---------------------------|---------------|
| 111年12月31日前 | 年份(2~3 位)+英文序號(1 位)+5 位數字 | 111A01234     |
|             |                           | -111年         |
|             |                           | -標示號碼 A01234  |
| 112年1月1日後   | 年份(2 位)+標示種類(1 位)+7 位數字   | 1210001234    |
|             |                           | -112 年        |
|             |                           | -第一種標示(小圓)    |
|             |                           | -標示號碼 0001234 |

# 六. <u>查詢結果:</u>

| 個別認可查詢 - <mark>關鍵字搜尋</mark> - [標示號碼查詢] 滅火器用滅火藥劑[AE] 🕢                                                                 |           |            |                     |    |                         |    |                               |  |
|----------------------------------------------------------------------------------------------------|-----------|------------|---------------------|----|-------------------------|----|-------------------------------|--|
| 搜尋關鍵字:[111A00123](筆數顯示限制100筆,如超出100筆,讀輸入詳細關鍵字重新搜尋χ排序方式:依申請日期,由新至舊排序) <br>* 個別認可查詢僅供公開資訊使用,無法作為廠商出貨證明或其他相關證明。          |           |            |                     |    |                         |    |                               |  |
| NO                                                                                                    | 認可序號      | 廠商名稱       | 型式編號 / 型號           | 產地 | 標示號碼♂                   | 備註 | 發文[日期/字號]                     |  |
| 1                                                                                                    | B111-2505 | 登安消防工程有限公司 | AE-A10201<br>CH70CH | 大陸 | 111A00017~<br>111A00426 |    | 2022-06-17<br>111消設字第1111732號 |  |
| │ <mark>搜尋總筆數:1 筆</mark> (筆數顯示限制100筆,如超出100筆,讀輸入詳細關鍵字重新搜尋)(排序方式:依申請日期,由新至舊排序)│<br>* 個別認可查詢僅供公開資訊使用,無法作為廠商出資證明或其他相關證明。 |           |            |                     |    |                         |    |                               |  |

查詢結果:列出查詢標示號碼之認可資料。